## geteduroam ANDROID İŞLETİM SİSTEMİ KILAVUZU

**1.** "**Play Store**" uygulama mağazasından "**geteduroam**" uygulamasını "**Yükle**" butonuna tıklayarak indiriniz.

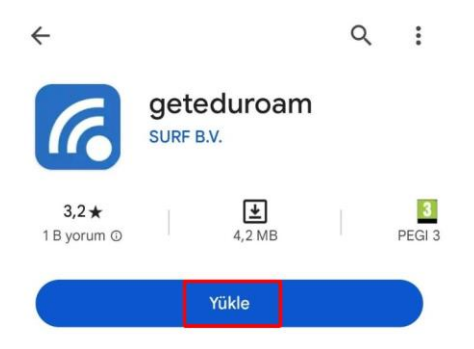

2. Uygulamayı açarak açılan pencerede "Isparta Uygulamalı Bilimler Üniversitesi"ni aratarak seçiniz.

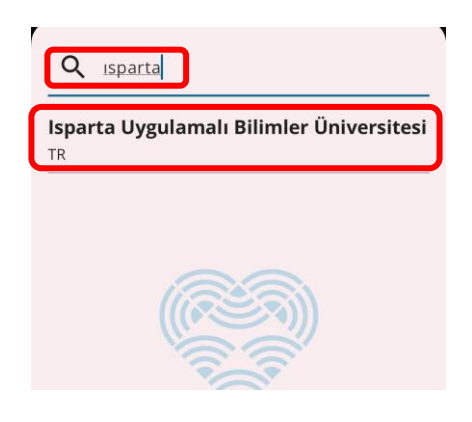

**3.** Gelen ekranda "@isparta.edu.tr" uzantılı kurumsal eposta adresinizin kullanıcı adı ve parolasını yazarak "Log in" butonuna tıklayınız.

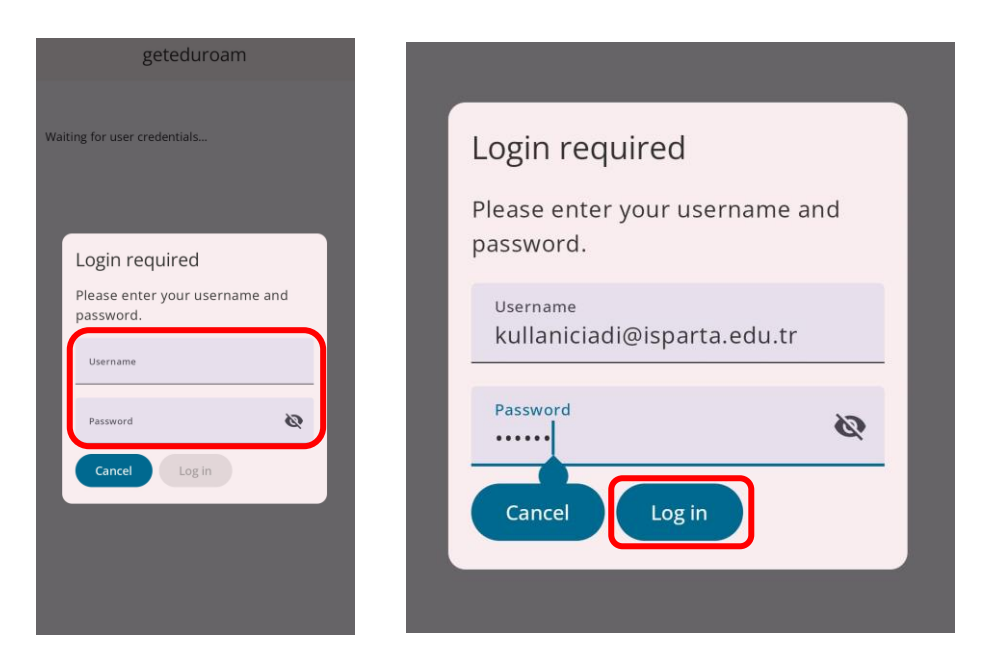

**4.** Edurom ağ ayarlarının cihazınıza kaydedilmesi ile ilgili gelen uyarı ekranında "**Kaydet**" butonuna tıklayarak ayarları tamamlayınız. Bu adımları izleyerek bağlantınızı başarılı bir şekilde gerçekleştirebilirsiniz.

| geteduroam                                                                    | geteduroam      |
|-------------------------------------------------------------------------------|-----------------|
| WiFi configured                                                               | WiFi configured |
| $\leftarrow$                                                                  |                 |
| Ayarlar Paneli                                                                |                 |
| Bu ağ kaydedilsin mi?<br>geteduroam, telefonunuza bir ağ kaydetmek<br>istiyor |                 |
| $\bigtriangledown$                                                            |                 |
| eduroam                                                                       |                 |
| İPTAL KAYDET                                                                  | Close app       |